## Grades K-1

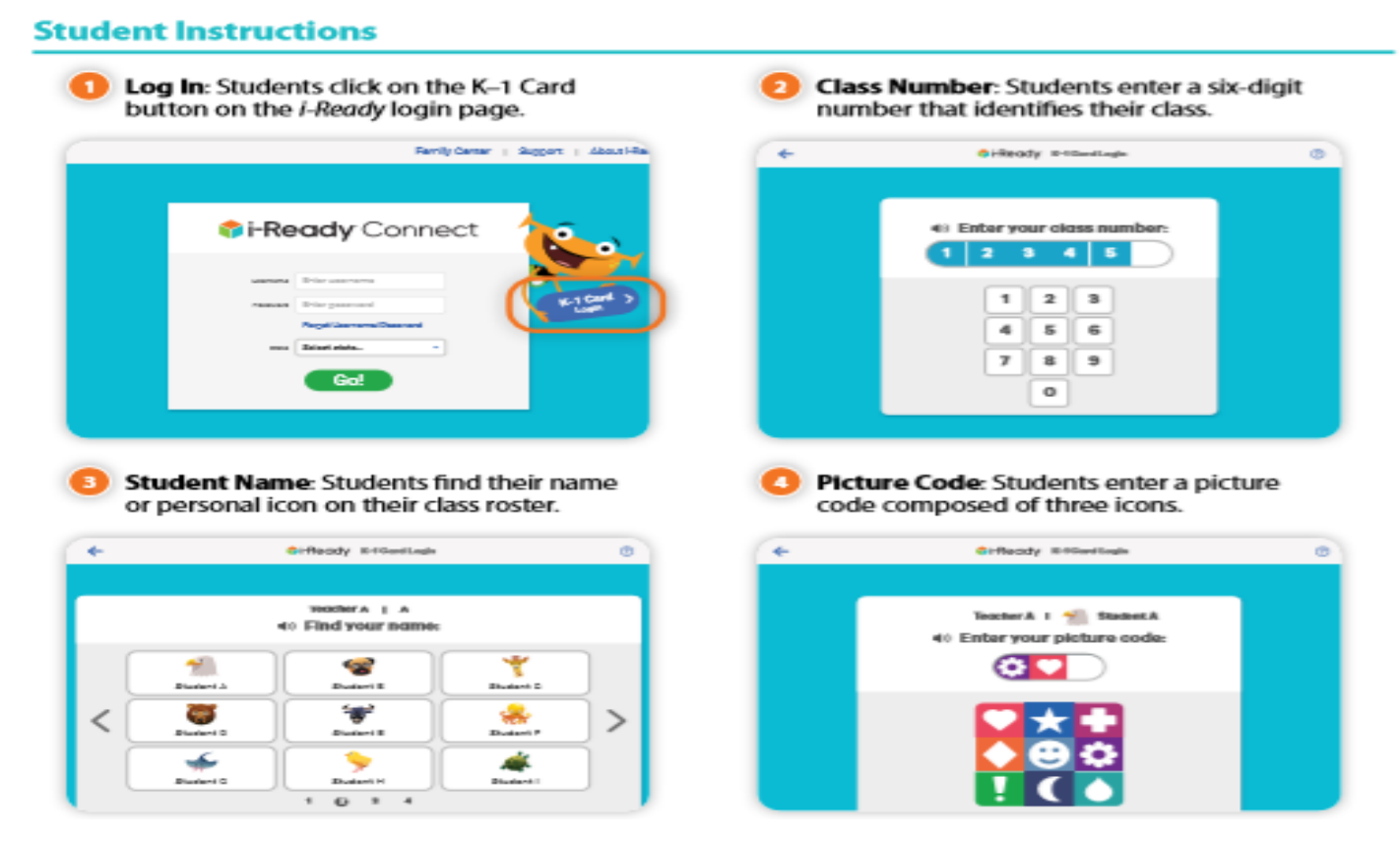

## Grades 2-8

- 1. Visit <u>www.clever.com</u>
- 2. Click on "Log in as student" in the upper right hand corner.
- 3. Type in "Somerset Academy Lone Mountain" in the school search bar.
- 4. Click on "Log in with Google"
  - Email: <u>firstname.lastname@student.somersetnv.org</u>
  - Password: student #

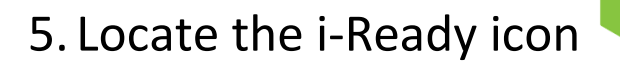

## How to Access the i-Ready Diagnostic Assessment

## **ALL Students**

- 6. Select a subject Reading/Math
- 7. Click on the green "Reading Diagnostic" button
- 8. If you are at school, click "Yes." If you are not at school, click "No" on the "Are you working in your school building today?" question
- 9. Watch the video
- 10. Click on each button to watch a video about each tool
- 11. Begin your diagnostic